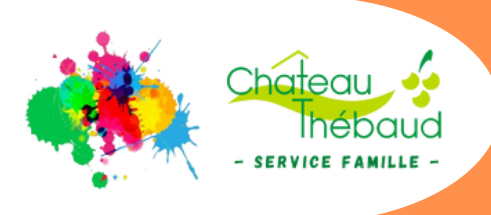

# **Portail Famille NOTICE** D'UTILISATION

### Portail Famille

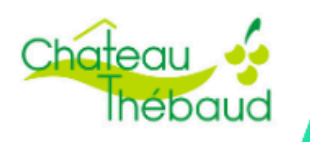

| Connexion au portailp.2                      |
|----------------------------------------------|
| Présentation de votre espacep.3              |
| Réservations / annulationsp.3                |
| Demandes des familles Hors AgglOHp.6         |
| Signaler une absencep.7                      |
| Transmettre des documentsp.7                 |
| Autres actionsp.8                            |
| Personnes autorisées ou ajout d'un enfantp.8 |

Planning de réservations des activités municipales

Consultation de vos factures

Paiement en ligne

### ACTIVITÉS CONCERNÉES

- Restaurant scolaire -

- Accueil périscolaire -

- Accueil de loisirs du mercredi -
- Accueil de loisirs des vacances -

Responsable : Nicolas FERRON

Pôle Enfance, 8 Rue du prieuré
44690 Château-Thébaud
02.85.29.17.56
rdirection-famille@chateau-thebaud.fr

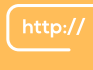

www.chateau-thebaud.fr

### Connexion au portail (de préférence depuis un ordinateur)

Adresse web du portail : https://www.espace-citoyens.net/chateau-thebaud/espace-citoyens/

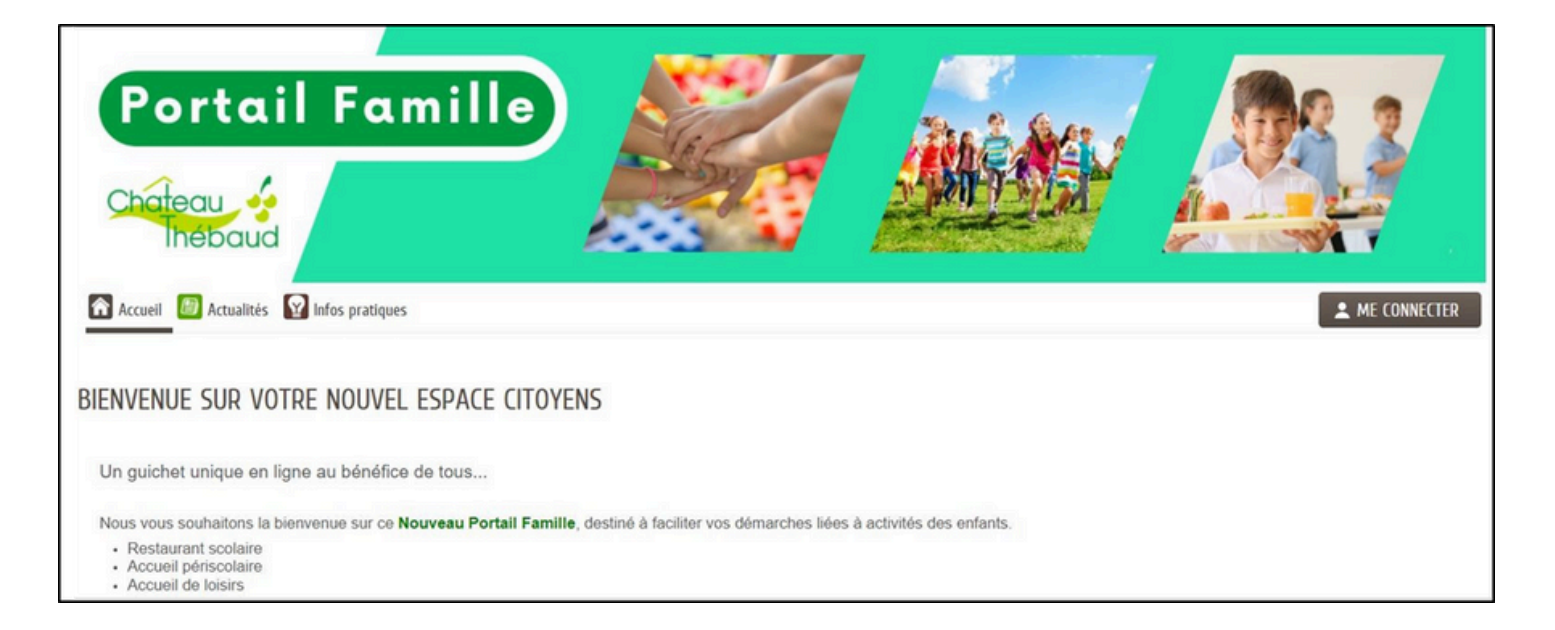

Cliquez sur **E** ME CONNECTER en haut à droite de la page.

|                    | identifiants. |
|--------------------|---------------|
| dentifiant         |               |
| Identifiant        |               |
| Mot de passe       |               |
| Mot de passe       | 0             |
| l'ai oublié mon me | ot de passe.  |

Renseignez l'**identifiant** qui vous a été transmis par mail par le service Famille avec un lien d'activation.

Saisissez le **mot de passe** que vous avez renseignez au moment de l'activation de votre compte.

Enfin, cliquez sur Connexion

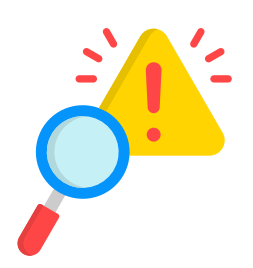

Dans le cas où vous n'auriez pas reçu ces informations, ou si vous rencontrez des difficultés de connexion, veuillez nous contacter à : <u>direction-famille@chateau-thebaud.fr</u> ou 02 85 29 17 56.

### Présentation de votre espace

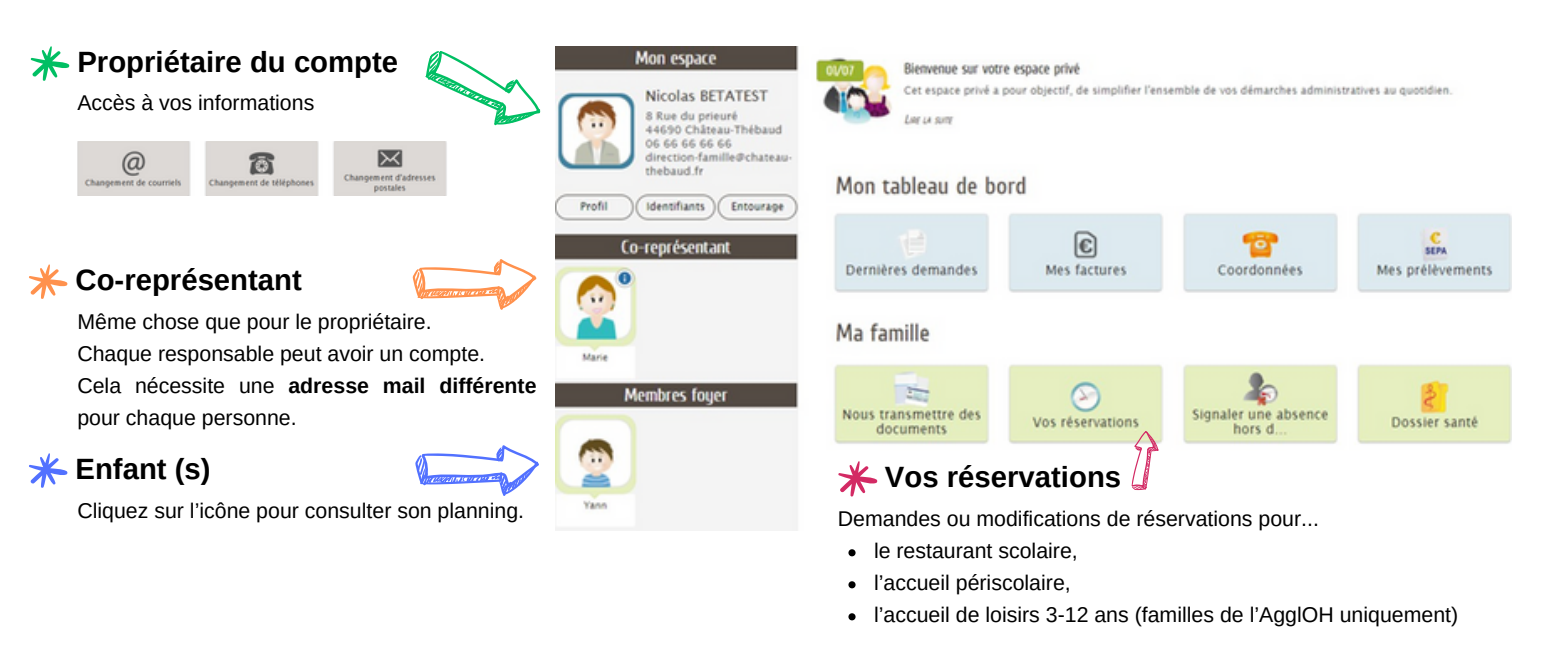

### Gérer vos réservations

Cliquez sur l'icône opur afficher la liste des activités concernées.

| RÉS | ERVATION   |                     |                      |                             |   |
|-----|------------|---------------------|----------------------|-----------------------------|---|
|     | Yann       | Accueil du Mercredi | Pôle Enfance         | du 02/09/2024 au 04/07/2025 | 0 |
|     | Yann       | ALSH Vacances       | Pôle Enfance         | du 07 au 18/04/2025         | 0 |
| 8   | Accueil Pe | ériscolaire         | Accueil Périscolaire |                             | 0 |
| 8   | Restaurar  | nt scolaire         | Restaurant scolaire  |                             | 0 |

#### Cliquez sur l'activité souhaitée (exemple : "Accueil Périscolaire")

| CHOIX DES INSCRIPTIO | NS           |             |                        | Tout cocher / Tout décocher |
|----------------------|--------------|-------------|------------------------|-----------------------------|
| Matin Périscolaire   | Pôle Enfance | Maternel    | du 22/04 au 04/07/2025 | •                           |
| Soir Périscolaire    | Pôle Enfance | Maternel    | du 22/04 au 04/07/2025 | •                           |
| Yann                 |              |             |                        | Tout cocher / Tout décocher |
| Matin Périscolaire   | Pôle Enfance | Elémentaire | du 22/04 au 04/07/2025 |                             |
| Soir Périscolaire    | Pôle Enfance | Elémentaire | du 22/04 au 04/07/2025 | •                           |

Cochez les 2 activités pour obtenir une vision globale du calendrier de réservation du ou des enfants.

Cliquez ensuite sur ALLER À L'ÉTAPE 2>

#### Planning de réservations des enfants pour les activités sélectionnées

| Modifications apportées ici 🦳 Réservations                                       | ons antérieures en attente ( | d'instruct | ion                |       |                    |       |                    |             |                    |            |
|----------------------------------------------------------------------------------|------------------------------|------------|--------------------|-------|--------------------|-------|--------------------|-------------|--------------------|------------|
| 🔹 21 AVR. / 27 AVR. 💾 🕨                                                          |                              |            |                    |       |                    |       | Tout cocher /      | Tout décoci | Appliquer une pi   | łriodicité |
| 2 Lou                                                                            | LUN.                         | 21/04      | MAR.               | 22/04 | MER.               | 23/04 | JEU.               | 24/04       | VEN.               | 25/04      |
| Matin Périscolaire<br>Pôle Enfance<br>Maternel<br>Du 22/04/2025 au 04/07/2025    |                              |            | Matin Périscolaire |       | Matin Périscolaire | ۵     | Matin Périscolaire | ۵           | Matin Périscolaire | 0          |
| Soir Périscolaire<br>Pôle Enfance<br>Maternel<br>Du 22/04/2025 au 04/07/2025     |                              |            | Soir Périscolaire  | 0     |                    |       | Soir Périscolaire  | 2           | Soir Périscolaire  | Ø          |
| Yann                                                                             | LUN.                         | 21/04      | MAR.               | 22/04 | MER.               | 23/04 | JEU.               | 24/04       | VEN.               | 25/04      |
| Matin Périscolaire<br>Pôle Enfance<br>Elémentaire<br>Du 22/04/2025 au 04/07/2025 |                              |            | Matin Périscolaire |       | Matin Périscolaire | 0     | Matin Périscolaire | ۵           | Matin Périscolaire | 0          |
| Soir Périscolaire<br>Pôle Enfance<br>Elémentaire<br>Du 22/04/2025 au 04/07/2025  |                              |            | Soir Périscolaire  | 2     |                    |       | Soir Périscolaire  | ۵           | Soir Périscolaire  | 0          |

Deux solutions possibles pour effectuer vos réservations :

\* Ponctuelle – déplacez-vous sur le calendrier 💽 HARIZIAR 😁 💽 et cochez les jours souhaités.

\* Régulière sur une longue période – utilisez le bouton Appliquer une périodicité et suivez les instructions

#### Détail de la procédure :

Sélectionnez les dates extrêmes de la période concernée puis définissez le rythme souhaité

| DATE | )ÉBUT |    | Mardi 2 | 2 Avril 2 | 025 |    | DATE F | IN |    | Vendres  | di 4 juille | t 2025 |    |                  |                   |                    |                     |
|------|-------|----|---------|-----------|-----|----|--------|----|----|----------|-------------|--------|----|------------------|-------------------|--------------------|---------------------|
| ۹.   |       | ٨  | VRIL 20 | 25        |     | Þ  | •      |    | JU | ILLET 20 | )25         |        | •  |                  |                   |                    |                     |
| LU   | ма    | ME | я       | VE        | SA  | DI | LU     | MA | ME | ×        | VE          | SA     | 01 | Identique chaque | Rythme defini sur | Rythme defini sur  | Rythme defini sur   |
|      |       |    |         |           |     |    |        | 1  | 2  | 3        | 4           |        |    | semaine          | 2 semaines        | 3 semaines         | 4 semaines          |
| 7    |       |    |         |           |     |    |        |    |    |          |             |        |    |                  |                   |                    |                     |
| -14  |       |    |         |           |     |    |        |    |    |          |             |        |    |                  |                   |                    |                     |
| 21   | 22    | 23 | 24      | 25        | 26  | 27 |        |    |    |          |             |        |    | non              | sur deux semaines | sur trois semaines | sur quatre semaines |
| 28   | 29    | 30 |         |           |     |    |        |    |    |          |             |        |    |                  |                   |                    |                     |

#### Rythme sur une une semaine (toujours la même régularité)

|                                                                                  |                    |   |                      |   |                        |                    |   | Tout cocher / Tout décoc | ther |
|----------------------------------------------------------------------------------|--------------------|---|----------------------|---|------------------------|--------------------|---|--------------------------|------|
| Lou                                                                              | LUN                |   | MAR                  |   | MER                    | JEU                |   | VEN                      |      |
| Matin Périscolaire<br>Pôle Enfance<br>Maternel<br>De 22/04/2025 au 04/07/2025    | Matin Périscolaire | 2 | Matin Périscolaire ( | D | Matin Périscolaire     | Matin Périscolaire |   | Matin Périscolaire       |      |
| Soir Périscolaire<br>Pôle Enfance<br>Maternel<br>Die 22/04/2025 au 04/07/2025    | Soir Périscolaire  | 0 | Soir Périscolaire    | 2 |                        | Soir Périscolaire  | 1 | Soir Périscolaire        | 0    |
| Yann                                                                             | LUN                |   | MAR                  |   | MER                    | UBL                |   | VEN                      |      |
| Matin Périscolaire<br>Pôle Enfance<br>Elémentaire<br>De 22/04/2025 au 04/07/2025 | Matin Périscolaire | 2 | Matin Périscolaire   | 2 | Matin Périscolaire 🗾 🖬 | Matin Périscolaire |   | Matin Périscolaire       |      |
| Soir Périscolaire<br>Pôle Enfance<br>Elémentaire<br>De 22/04/2025 au 04/07/2025  | Soir Périscolaire  | 0 | Soir Périscolaire (  | D |                        | Soir Périscolaire  |   | Soir Périscolaire        | 0    |

#### Lou sera réservé :

tous les lundis et vendredis matin tous les mardis et jeudis soirs

Yann sera réservé : tous les matins pas le soir

#### Rythme sur 2 semaines (garde alternée par exemple)

#### **Première semaine** (à partir de la date définie à la 1ère étape)

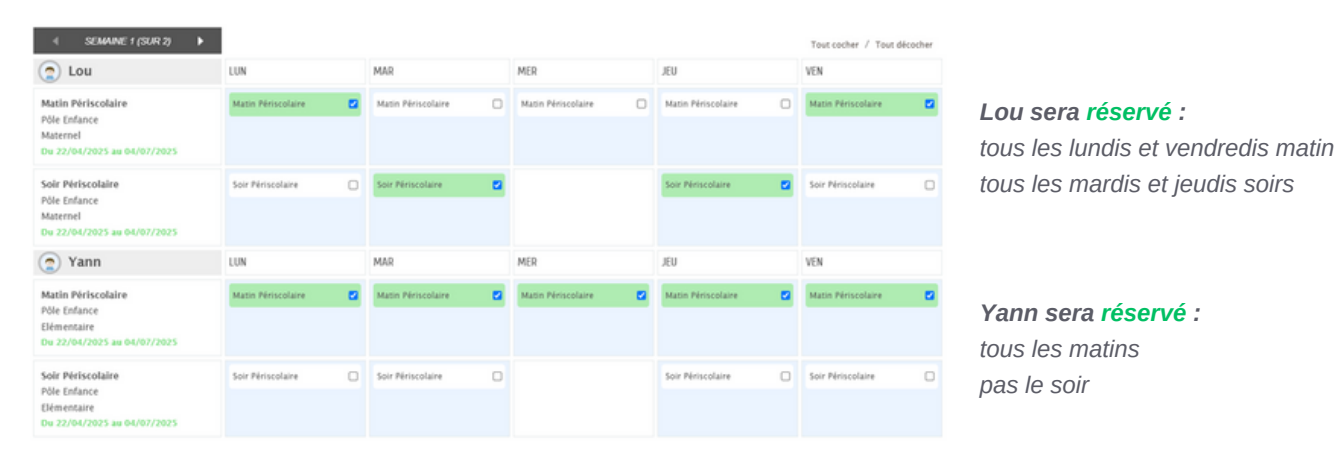

Deuxième semaine : cliquez sur la flèche 🔨 summe (Sur 🤊 🚺 pour accéder au 2ème écran.

| SEMAINE 2 (SUR 2)<br>↓                                                           |                    |                     |                    |                    | Tout cocher / Tout décocher |                              |
|----------------------------------------------------------------------------------|--------------------|---------------------|--------------------|--------------------|-----------------------------|------------------------------|
| Lou                                                                              | LUN                | MAR                 | MER                | JEU                | VEN                         |                              |
| Matin Périscolaire<br>Pôle Enfance<br>Maternel<br>Du 22/04/2025 au 04/07/2025    | Matin Périscolaire | Matin Périscolaire  | Masin Périscolaire | Matin Périscolaire | Matin Périscolaire          |                              |
| Soir Périscolaire<br>Pôle Enfance<br>Maternel<br>Du 22/04/2025 au 04/07/2025     | Soir Périscolaire  | ) Soir Périscolaire |                    | Soir Périscolaire  | Soir Périscolaire           |                              |
| Yann                                                                             | LUN                | MAR                 | MER                | JEU                | VEN                         | Lou et Yann seront réser     |
| Matin Périscolaire<br>Pôle Enfance<br>Elémentaire<br>Dw 22/04/2025 au 04/07/2025 | Matin Périscolaire | Matin Périscolaire  | Matin Périscolaire | Matin Périscolaire | Matin Périscolaire          | tous les lundis et mardis ma |
| Soir Périscolaire<br>Pôle Enfance<br>Elémentaire<br>Du 22/04/2025 au 04/07/2025  | Soir Périscolaire  | ) Soir Périscolaire |                    | Soir Périscolaire  | Soir Périscolaire           |                              |

Cliquez ensuite sur

Cette action est à renouveler pour chaque activité sur laquelle vous souhaitez faire des réservations :

- Restaurant scolaire
- Accueil de loisirs du mercredi •
- Accueil de loisirs des vacances

Pour l'accueil de loisirs du mercredi, le repas est toujours inclus dans la prestation. Vous ne devez donc pas réserver la restauration scolaire en même temps ! Merci de bien vérifier s'il n'y a pas de doublons entre ces deux activités.

### Modifier ou annuler des réservations

Suivez simplement les même étapes que pour les **réservations ponctuelles** et **décochez** sur le calendrier les activités que vous souhaitez modifier (sous réserve du respect des délais d'annulation de la structure)

| Modifications apportées ici                                                      | rvations antérieures en | attente d'instruc | tion               |       |                    |       |                    |            |                    |            |                                                                           |
|----------------------------------------------------------------------------------|-------------------------|-------------------|--------------------|-------|--------------------|-------|--------------------|------------|--------------------|------------|---------------------------------------------------------------------------|
| 4 21 AVR. / 27 AVR. 💾                                                            | •                       |                   |                    |       |                    |       | Tout cocher /      | Tout décoc | Appliquer une p    | ériodicité |                                                                           |
| Lou                                                                              | LUN.                    | 21/04             | MAR.               | 22/04 | MER.               | 23/04 | JEU.               | 24/04      | VEN.               | 25/04      |                                                                           |
| Matin Périscolaire<br>Pôle Enfance<br>Maternel<br>Du 22/04/2025 au 04/07/2025    |                         |                   | Matin Périscolaire | 0     | Matin Périscolaire | 0     | Matin Périscolaire | 0          | Matin Périscolaire | ۵          |                                                                           |
| Soir Périscolaire<br>Pôle Enfance<br>Maternel<br>Du 22/04/2025 au 04/07/2025     |                         |                   | Soir Périscolaire  |       |                    |       | Soir Périscolaire  | •          | Soir Périscolaire  | 0          | <b>Annulation</b> au périscolaire du soir p<br>le mardi 22 et jeudi 24/04 |
| Yann                                                                             | LUN.                    | 21/04             | MAR.               | 22/04 | MER.               | 23/04 | JEU.               | 24/04      | VEN.               | 25/04      |                                                                           |
| Matin Périscolaire<br>Pôle Enfance<br>Elémentaire<br>Du 22/04/2025 au 04/07/2025 |                         |                   | Matin Périscolaire | ۵     | Matin Périscolaire | 2     | Matin Périscolaire | •          | Matin Périscolaire | 0          |                                                                           |
| Soir Périscolaire<br>Pôle Enfance<br>Elémentaire<br>Du 22/04/2025 au 04/07/2025  |                         |                   | Soir Périscolaire  | 0     |                    |       | Soir Périscolaire  | 0          | Soir Périscolaire  | 0          |                                                                           |

Même procédure pour une modification sur une longue période en utilisant le bouton Appliquer une périodicité .

#### Réservations pour les familles Hors AgglOH

Cela ne concerne que l'activité Accueil de loisirs du mercredi et des vacances scolaires (ALSH). Les familles de l'AgglOH étant prioritaires sur l'ALSH, les familles Hors AgglOh (HA) devront passer par un formulaire spécifique pour leurs demandes de réservation.

**Une réponse** (positive ou négative )leur sera transmise, en fonction des placesdisponibles, au plus tard le **vendredi qui précède la journée d'accueil**.

Cliquez sur l'icône "ALSH Hors AggIOH"

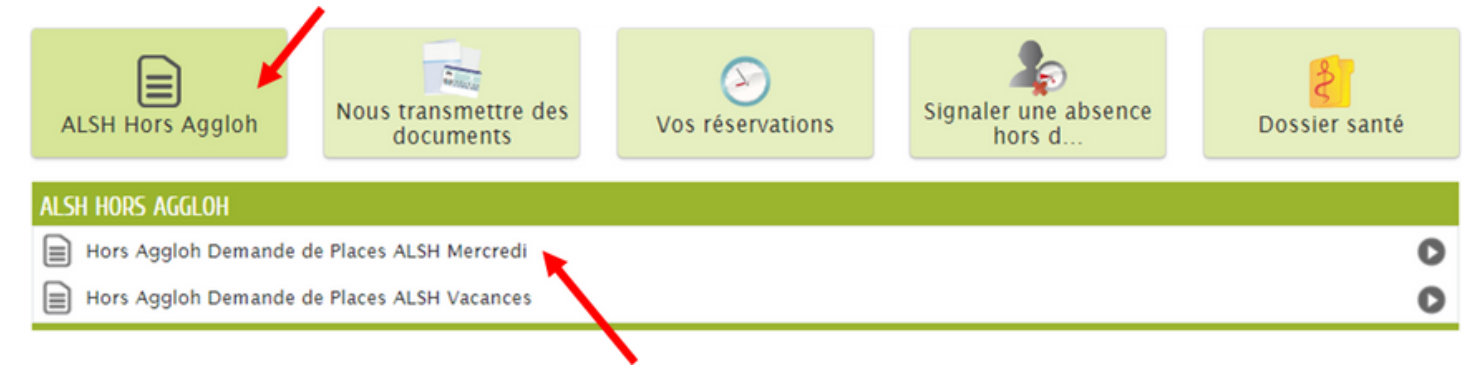

Sélectionnez ensuite l'activité concernée par votre demande (ex : ALSH Mercredi)

| ANNULER LA DÉMARCHE         |                                                  | ALLER À L'ÉTAPE 2 >                                                                                                    |
|-----------------------------|--------------------------------------------------|----------------------------------------------------------------------------------------------------|
|                             | HORS AGGLOH - I                                  | DEMANDE DE PLACES ALSH MERCREDI                                                                                                    |
|                             | * Nom et Prénom de l'enfant                      |                                                                                                    |
|                             | * Date                                           |                                                                                                    |
|                             | * Matin et/ou Après Midi 🗌 Matin<br>🗌 Après-midi |                                                                                                    |
|                             |                                                  | Renseignez le nom de l'enfant, la date concernée et                                                                                                    |
|                             | HORS AGGLOH - DEMANDE DE PLACES ALSH MERC        | I'accueil souhaité.                                                                                                    |
| * Nom et Prénom de l'enfant | Yann BETATEST                                    | Cliquez ensuite sur Aller Alle |
| * Date                      | 04/09/2024                                       | (ex : journée complète du 04/09/2024)                                                                                                    |
| " Matin et/ou Après Midi    | ✓ Matin ✓ Après-midi                             | Cette action est à renouveler pour chaque enfant et                                                                                                    |

### Signaler une absence hors délai

Si la modification de votre planning (procédure ci-dessus) n'est plus possible en raison des délais précisés dans le règlement intérieur de chaque structure, vous pouvez nous en informer via l'icône Une absence hors délai doit obligatoirement être justifiée par un document qui pourra transmis en pièce du formulaire de demande. Sans ce justificatif, l'activité vous sera facturée selon les conditions du règlement intérieur de la structure.

### Transmettre des documents administratifs

Sur l'écran d'accueil, cliquez sur l'icône et laissez guider.

Vous avez aussi accès au dossier santé pour votre enfant

(mise à jour des vaccins par exemple).

Autres actions possibles depuis votre écran d'accueil

### Mon tableau de bord

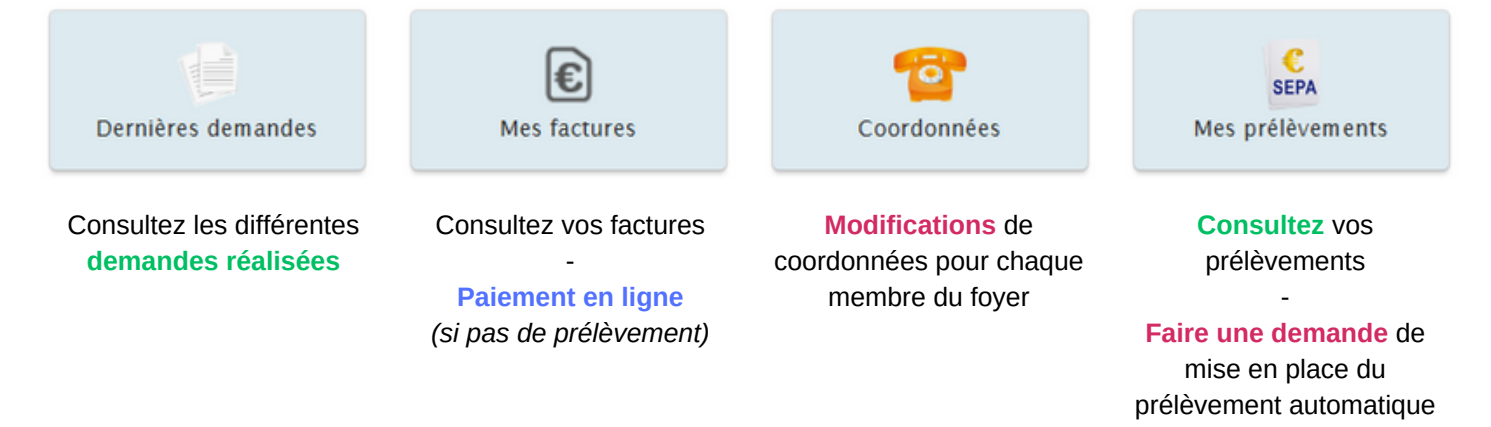

### Ajout de personnes au sein du foyer

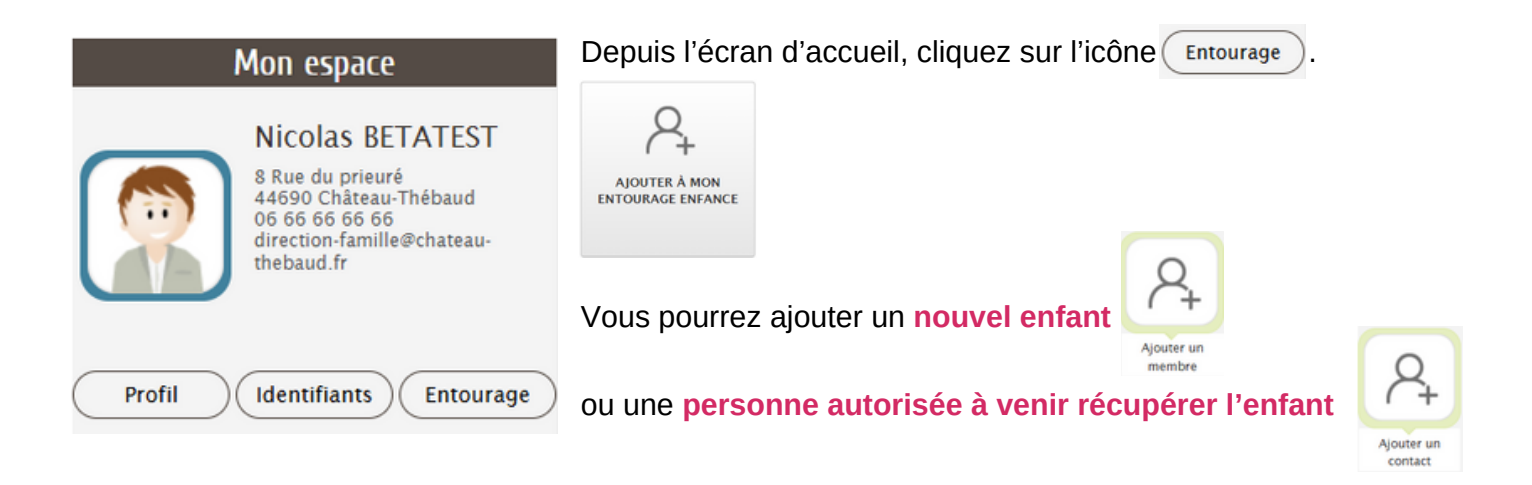

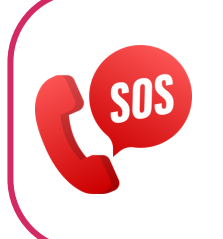

**En cas de difficultés** (connexion, utilisation du portail) ou pour tout renseignement complémentaire, vous pouvez **contacter le service Famille** à <u>direction-famille@chateau-thebaud.fr</u> ou au 02 85 29 17 56.

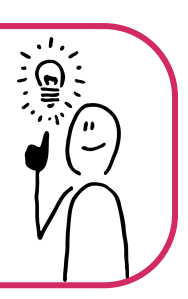